# 英文学术论文润色平台使用指南

拥有 SCI、SSCI、EI、IEEE、ISTP、ISR、AHCI、ISSHP 来源期刊 英文学术论文资深润色编辑,多学科领域英美籍研究员、英文论文写 作润色专家为您的学术论文进行润色,帮您完美语言表达,理顺行文 逻辑,让您的成果和心血,以流畅的语言和严谨的逻辑完美呈现,科 学表达。

从英文学术论文的视角出发,用西方人的思维,在语言、语法、 用词、行文、表达习惯、篇章结构、逻辑关系、句子衔接、段落顺序、 流畅程度等十大方面多维润色,专业批改。

### 1. 英文学术论文润色服务平台用户登录地址

http://www.smartpigai.com/smartstudy\_ustclw (500 个单词/篇)
界面图示如下:

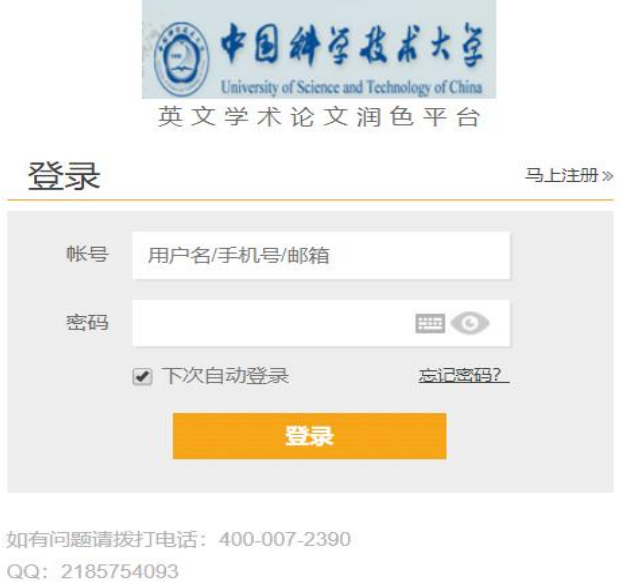

(工作时间: 09:00-18:00)

# 2. 用户注册:

初次登录用户请点击马上注册,按照提示信息注册,图示如下:

|            | 英文学术论     | 文润色平台      |        |
|------------|-----------|------------|--------|
| 注册         |           | 已有账号       | ,马上登录》 |
| 手机号        | 请您填写您的常用  | 目手机号码      | *必填    |
| 密码         | 请填写您的密码   | ©          | *必填    |
| 用户名        | 填写自己的真实如  | 招          | *必填    |
| 验证码        | f3z3s2    | 请输入验证码     | *必填    |
| 所属学院       | 请选择你所属学院… |            | *必填    |
| 科系及实<br>验室 | 请选择你科系及实验 | · <u>·</u> | *必填    |
| 所属导师       | 请填写您的导师   |            |        |
| 年龄         | 请选择你的年龄   | -          | *必填    |
| 职称         | 请选择你的职称   | Ŧ          | *必填    |
| 研究方向       | 请填写您的研究方  | 行向         | *必填    |
| 邮箱         | 请填写您的邮箱   |            | *必填    |
| 激活码        | 불 获取激活码   | 请输入短信激活码   | *必填    |
|            | 注         | ₩          |        |
|            |           |            |        |

## 3. 用户登录:

注册完成以后,输入用户名密码即可登录平台提交论文进行润色 和学习英文学术论文写作课程。登录后界面图示如下:

| · · · · · · · · · · · · · · · · · · · |                                 | * *                                                                                                    |
|---------------------------------------|---------------------------------|----------------------------------------------------------------------------------------------------|
|                                       | 主編 編輯 55 王編<br>重核 第월 55 王编      | → <a>          →         ⑦         T         T<!--</th--></a> |
| 学术论文 >                                |                                 |                                                                                                    |
|                                       |                                 |                                                                                                    |
|                                       |                                 |                                                                                                    |
|                                       |                                 |                                                                                                    |
|                                       |                                 |                                                                                                    |
|                                       |                                 |                                                                                                    |
|                                       | 直接上技                            |                                                                                                    |
|                                       |                                 |                                                                                                    |
| 请输入相关情况,:                             | 这样有助于我们的专业外教更好的词色您的文书。(带 * 号为必须 | <b>1</b> )                                                                                                    |
| * 川巴崗水                                | 请用英文表达您的润色要求。否则外籍专家看不懂哦!        |                                                                                                    |
|                                       |                                 | é                                                                                                    |
| *论文中文题目                               |                                 |                                                                                                    |
| *论文英文题目                               |                                 |                                                                                                    |
| 作者列表                                  |                                 | 作者列表将用于词色完成后智课<br>提供的词色证明中                                                                                                    |
| 单位                                    |                                 | 单位将用于润色完成后智课提供的调色证明中                                                                                                    |
| *我是                                   | 请选择                             |                                                                                                    |
| *我的专业                                 | 请选择                             |                                                                                                    |
| *目标期刊检索源                              | 请选择                             |                                                                                                    |
| * 润色语言靈求                              | 美式英语                            |                                                                                                    |
| * 曰标期刊 勾称                             |                                 |                                                                                                    |
| * 相利分区                                | 诸洪怪                             |                                                                                                    |
|                                       | erroman<br>P                    |                                                                                                    |
| ++ 70.012 - 00<br>⊟ Mirkit, Indat     | 上住文档                            |                                                                                                    |
| 具他说明文档                                |                                 |                                                                                                    |
|                                       |                                 |                                                                                                    |
|                                       |                                 | 确定提交                                                                                                    |

## 4. 用户论文提交润色流程:

- 1) 上传论文:请将您的论文 word 文档拖入虚线框或点击直接上传。
- 2) 润色需求:请在润色需求框内用英文填写您的润色要求。

2.1)若有加急服务需求,请按照如下格式填写润色需求:Urgent service (Three days)+具体英文润色需求。加急服务需求需要科研处特别审核通过方可以享受。

图示如下:

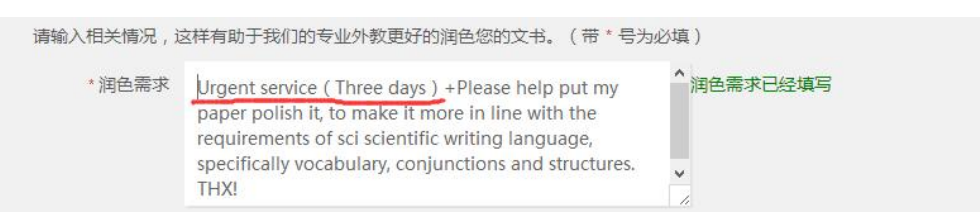

- 2.2) 若无加急服务需求,请按照正常格式填写英文润色服务需
- 求。图示如下:

\* 润色需求 Please help put my paper polish it, to make it more in 润色需求已经填写 line with the requirements of sci scientific writing language, specifically vocabulary, conjunctions and structures. THX!

3) 为了能够更好的为您的论文进行润色,请认真填写身份、专业、

目标期刊检索源、润色语言要求、目标期刊名称等必填项。

上传填写完毕,界面显示信息如下:

| *#%**  | 首页 名听课堂 迷惑                                                                                                    | 精讲 直播课堂 今<br>·                                                                                                    | 十教批改 文书润色                                                                    | . 备考指南                                   | ssim               |  |
|--------|----------------------------------------------------------------------------------------------------|----------------------------------------------------------------------------------------------------|------------------------------------------------------------------------------|------------------------------------------|--------------------|--|
| 论文润色   | ●论文写作学习视频                                                                                                    | ቪ                                                                                                    |                                                                              |                                          |                    |  |
| 1 上传 — |                                                                                                    | 1編入 <u></u> 4<br>新<br>一→ <b>④</b>                                                                                                    | 润色 ——— 5                                                                     | 下歌                                       |                    |  |
| 学术论文   | > ( = =                                                                                                    |                                                                                                    |                                                                              |                                          |                    |  |
|        | Note all waves that discupling in a set of the set of the set of t | a sublimite y angle in the most again (higher). Ea man<br>197<br>197<br>198 - Stand Markov, gann ang in tha dhi right yang ing again yang ing ang ing i |                                                                              |                                          |                    |  |
|        |                                                                                                    |                                                                                                    | 您刚上传了:                                                                       |                                          |                    |  |
|        |                                                                                                    |                                                                                                    | <b>correctd</b><br>您的论文海色<br>共 288 个单词                                       | oc_590.doc<br>மீட்டி 172.7999999999<br>ர | 99998 <del>元</del> |  |
|        |                                                                                                    |                                                                                                    | 重新上校                                                                         |                                          |                    |  |
|        |                                                                                                    |                                                                                                    |                                                                              |                                          |                    |  |
|        |                                                                                                    |                                                                                                    |                                                                              |                                          |                    |  |
|        | 请输入相关情况 , ;                                                                                                    | 这样有助于我们的专业外数                                                                                                    | 更好的润色您的文书。                                                                   | (带・号为必填)                                 |                    |  |
|        | * 润色糖求                                                                                                    | Please help put my pap<br>line with the requirement<br>language, specifically w<br>structures. THXI                                                                                                    | per polish it, to make<br>ents of sci scientific w<br>rocabulary, conjunctio | it more in 消色素<br>riting<br>ons and      | 求已经填写              |  |
|        | '我是                                                                                                    | 18±                                                                                                    | -                                                                            |                                          |                    |  |
|        | *我的专业                                                                                                    | 南亚与管理                                                                                                    | -                                                                            |                                          |                    |  |
|        | *目标期刊检索源                                                                                                    | SCI                                                                                                    | ~                                                                            |                                          |                    |  |
|        | *润色语言需求                                                                                                    | 黄式英语                                                                                                    | -                                                                            |                                          |                    |  |
|        | *目标期刊名称                                                                                                    | international journal of remote                                                                                                    | e sensing 日标                                                                 | 明刊名称已经填写                                 |                    |  |
|        | 目标期刊网址                                                                                                    | http://www.tandfonline.com/to                                                                                                    | citres20/current                                                             |                                          |                    |  |
|        |                                                                                                    |                                                                                                    |                                                                              |                                          |                    |  |
|        |                                                                                                    |                                                                                                    |                                                                              |                                          | 偷走提交               |  |
|        |                                                                                                    |                                                                                                    |                                                                              |                                          |                    |  |
|        | _                                                                                                    | _                                                                                                    | _                                                                            |                                          |                    |  |

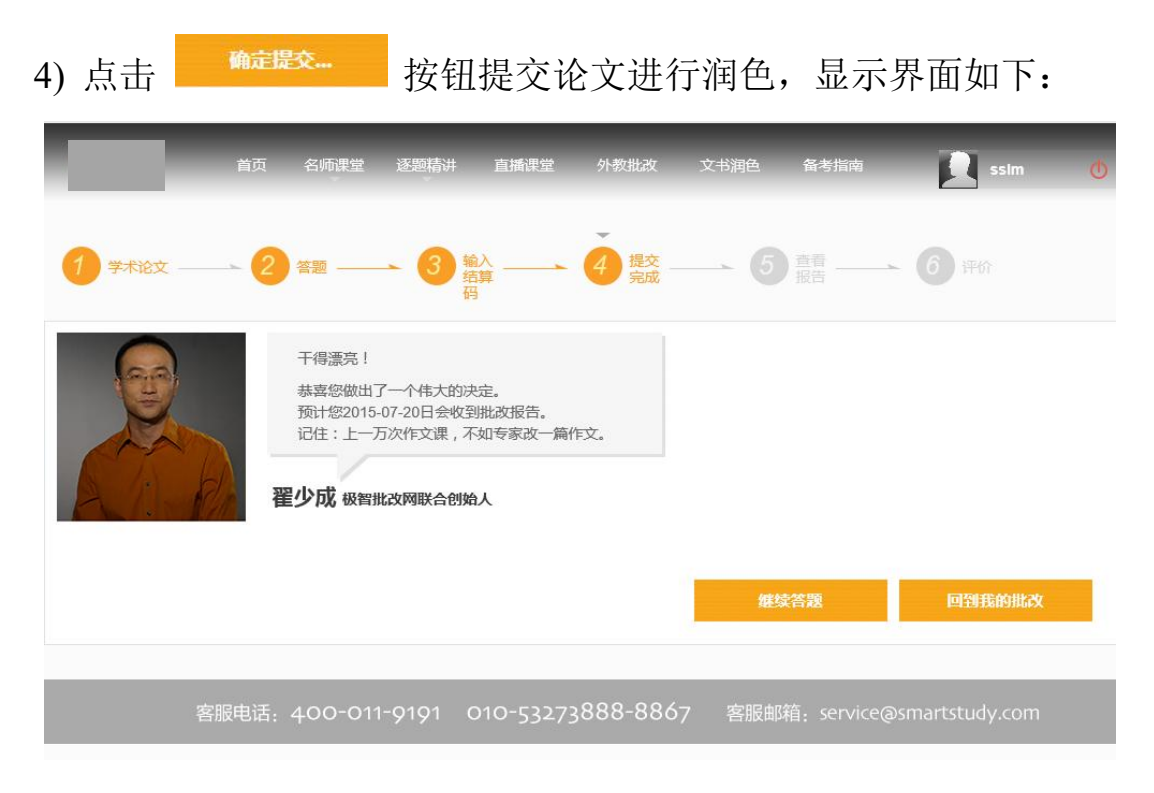

#### 5) 润色进度查询:

用户可在个人管理中心中"我的批改"项下,即时查看论文 润色进度,下载已经润色完成的论文。并且可对已经润色完成的 文论进行评价,作为客户反馈依据。

| <b>()</b> +* | 首页 | 〔  名师课堂   逐题精讲   直         | 新课堂 外教批J    | 女 文书润色        | 百 备考指南       | ssim 🕐  |
|--------------|----|----------------------------|-------------|---------------|--------------|---------|
| 我的批改         | _  |                            |             |               |              | 智能学习计划  |
| 2011/10/02   |    |                            |             |               |              | 学习进展    |
| 学习进展         | >  | <b>我的交易提醒:</b> 全部(15)      | 批改完成(1) 排   | 比改中(14)       | 草稿箱(58)  被驳回 | 我的批改    |
| 我的批改         | >  |                            | 人等出现        |               |              | 10000 T |
| 我的练行         |    | 分类: 全部业务 🔹                 | 至美術主        | ×             |              | 我的笔记    |
| DOD-610      |    |                            |             |               |              | 账号设置    |
| 账号设置         | >  | 题目                         | 作业状态        | 评价            | 作业操作         | 退出      |
|              |    | 作业编号:132557fdbe4ded1451346 | 成交时间:2015-0 | 6-16 16:18:44 | 项目:学术论文 SCI  |         |
|              |    | 学术论文                       | 批改完成        | 评价            | 查看报告         |         |
|              |    |                            |             |               |              |         |